## 利用者登録

## 目的

本システムを利用するためのIDとパスワードを設定します。

- 1. ご利用のお申込み
- 当機関のホームページのトップページより WEB 申請・電子申請のボタンをクリック します。
- ② [新規登録] をクリックします。

| ログイン            |                                 |  |  |  |  |
|-----------------|---------------------------------|--|--|--|--|
| すでに利用者登         | すでに利用者登録されている場合はこちらからログインして下さい。 |  |  |  |  |
|                 | ログインID                          |  |  |  |  |
|                 |                                 |  |  |  |  |
|                 | パスワード                           |  |  |  |  |
|                 |                                 |  |  |  |  |
|                 | ログイン                            |  |  |  |  |
| パスワードをお忘れの方はこちら |                                 |  |  |  |  |
| 利用者登録           | 利用者登録                           |  |  |  |  |
| WEB申請のご利        | WEB申請のご利用には利用者登録が必要です。          |  |  |  |  |
| 新規登録            |                                 |  |  |  |  |

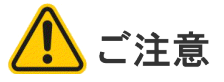

新規登録は原則として会社単位です。既に社内に本システムのユーザーがいらっしゃる場合、本章によらず、社員管理権限をお持ちのユーザーに I Dの発行を依頼してください。 会社として新規登録を重複して行うと、情報共有が困難となります。 ③ [ご利用のお申込み] 画面に必要事項 を入力し、[登録内容の確認] をクリッ クします。

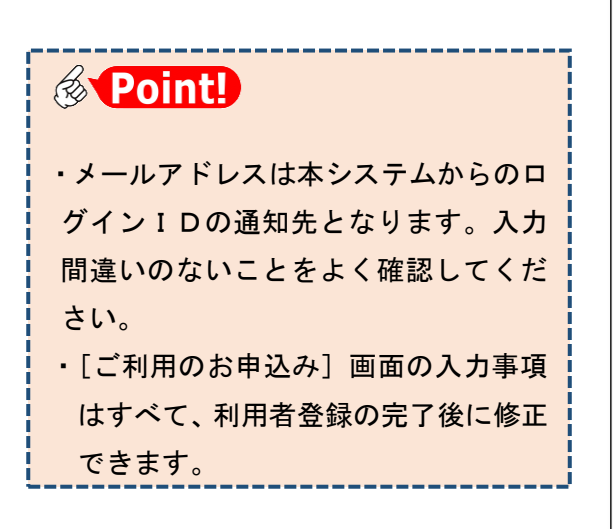

④[お申込み内容の確認] 画面で[登録] をクリックします。

| ご利用のお申込み                    |                                                                      |  |  |
|-----------------------------|----------------------------------------------------------------------|--|--|
| ご担当者様の情報を入た<br>* は入力必須項目です。 | 1後、「次へ」ボタンをクリックして下さい。                                                |  |  |
| 貴社が既に当社のWEB<br>にて追加登録が可能(計  | 申請システムをご利用されている場合は、貴社の社員管理機能が有効な方<br>当社承認不要)ですので、社員管理画面からご登録をお願いします。 |  |  |
| 会社名*                        | 株式会社NICEシステム一級建築士事務所                                                 |  |  |
| 部署名                         | 設計第1部                                                                |  |  |
| 担当者名*                       | 八尾川ひろみ                                                               |  |  |
| 担当者名フリガナ*                   | 77175DS                                                              |  |  |
| 郵便番号*                       | 550 - 0005 住所検索                                                      |  |  |
| /# 05 •                     | 大阪府 🖌                                                                |  |  |
| 127/                        | 大阪市西区西本町1-7-21                                                       |  |  |
| 電話番号*                       | 06-6535-4270                                                         |  |  |
| 電話番号(携帯)                    | 050-0000-0000                                                        |  |  |
| FAX                         | 06-6532-2074                                                         |  |  |
| メールアドレス*                    | ejnicesystem01@gmail.com                                             |  |  |
| メールアドレス(確 <sub>*</sub>      | ejnicesystem01@gmail.com                                             |  |  |
| #8)                         |                                                                      |  |  |
| パスワード*                      |                                                                      |  |  |
| バスワード(確認)*                  |                                                                      |  |  |
|                             | トップページへ 登録内容の報言                                                      |  |  |
|                             |                                                                      |  |  |

| 以下の登録内容でよろしければ「登録」ボタンを押して手続きを完了させてください。<br>修正する場合は「登録内容を修正」を押して登録内容を修正してください。 |                                         |  |
|-------------------------------------------------------------------------------|-----------------------------------------|--|
| 会社名 <sup>•</sup>                                                              | 株式会社NICEシステム一級建築士事務所                    |  |
| 部署名                                                                           | 設計第1部                                   |  |
| 担当者名*                                                                         | 八尾川ひろみ                                  |  |
| 担当者名フリガナ*                                                                     | ヤオガワヒロミ                                 |  |
| 郵便番号 <sup>•</sup>                                                             | 550-0005                                |  |
| 住所*                                                                           | 大阪府 大阪市西区西本町1-7-21                      |  |
| 電話番号*                                                                         | 06-6535-4270                            |  |
| 電話番号(携帯)                                                                      | 050-0000-0000                           |  |
| FAX                                                                           | 06-6532-2074                            |  |
| メールアドレス*                                                                      | ejnicesystem01@gmail.com                |  |
|                                                                               | 2日本 2日本 2日本 2日本 2日本 2日本 2日本 2日本 2日本 2日本 |  |

⑤右の画面が表示されれば利用申込は 完了です。ブラウザの×ボタンで画面 を閉じます。

| ご利用のお申込み           |   |
|--------------------|---|
| ご利用のお申込みを受け付けしました。 |   |
| トップページイ            | 1 |
|                    |   |

▲ ユーザー登録申請を受け付けた旨のお知らせメールが数分内に届きます。引き 続き、お知らせメールにてログインIDが届くのをお待ちください。

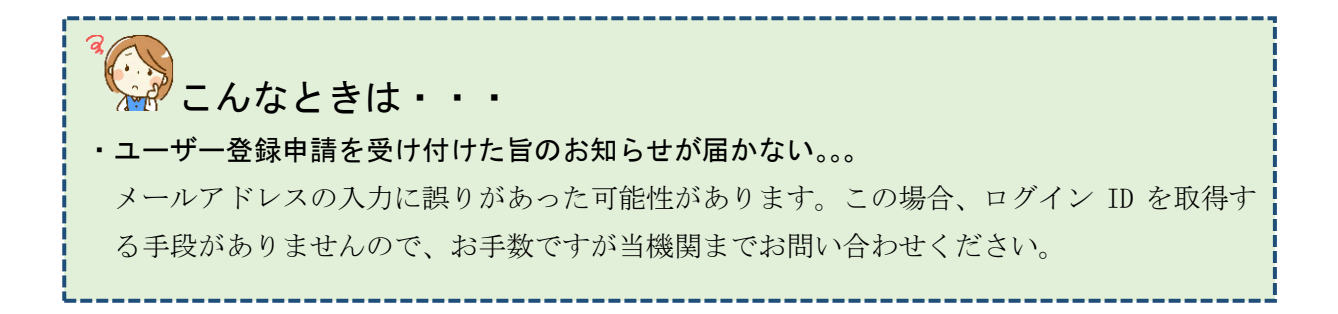

## 2. ログイン I Dの取得

利用者登録が完了した旨のお知らせメールが届きます。 お知らせメールに記載されたログインIDを控えておいてください。

| 株式会社NICEシステムー級建築士事務所 八尾川ひろみ 様                            |  |  |
|----------------------------------------------------------|--|--|
| この度は、NICE 電子申請システムをご利用頂き有難うございます。                        |  |  |
| ユーザー登録が完了しました。<br>下記ログインページより、NICE 電子申請システムを起動してご利用ください。 |  |  |
| ログインID 257481<br>ハスノード (ユーザー登録時にご指定頂いたもの)                |  |  |
| NICE 電子申請システム ログインページ<br>https://www.nicewebshinsei.net  |  |  |

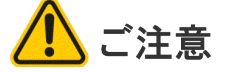

このお知らせは、当機関での承認処理が完了後に届きます。承認処理には数日かかる場合があ りますので、お急ぎの際は当機関までお問い合わせください。

## 3. パスワードをお忘れの場合

ユーザー登録時にご指定いただいたパスワードをお忘れの場合は、パスワードの再設定 をお願いします(当機関にお問い合わせいただいてもお調べできません)。

| ①ロクイン画面からしパスワー | ログイン                                                                                                   |  |
|----------------|----------------------------------------------------------------------------------------------------|--|
| ドをお忘れの方はこちら]をク | すでに利用者登録されている場合はこちらからログインして下さい。                                                                        |  |
| リックします。        | ログインID                                                                                                 |  |
|                | バスワード<br><b>ログイン</b><br>バスワードをお忘れの方はごがち                                                                |  |
|                |                                                                                                    |  |
| ②必亜車頂を入力して「洋信] | パスワードをお忘れの場合                                                                                           |  |
| をクリックします。      | ご登録のメールアドレスにパスワードの変更に関するご案内を記したメールを送信します。<br>メールに記載されているURLから「パスワードの変更」画面にアクセスし、新しいパスワードを設<br>定してください。 |  |
|                | ユーザーID                                                                                                 |  |
|                | 441474                                                                                                 |  |
|                | メールアドレス                                                                                                |  |
|                | ejnicesystem02@ .com                                                                                   |  |
|                |                                                                                                    |  |

③ ログインパスワード再設定手続きのお知らせメールが届きます。お知らせメー ルに記載されたURLをクリックします。

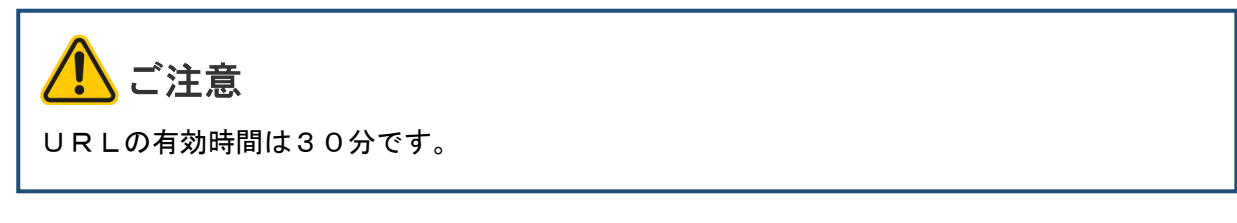

④ [パスワードの変更] 画面が
開きます。必要事項を入力し、
[変更] をクリックします。

| バスワードの変更                           |            |  |  |  |
|------------------------------------|------------|--|--|--|
| 新しいパスワードを入力してください。<br>* は入力必須項目です。 |            |  |  |  |
|                                    | パスワード*     |  |  |  |
|                                    | •••••      |  |  |  |
|                                    | パスワード(確認)* |  |  |  |
|                                    | •••••      |  |  |  |
|                                    |            |  |  |  |

以上でパスワードの再設定は完了です。